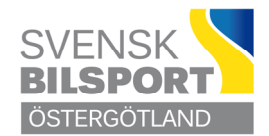

Grundat 14 juni 1972

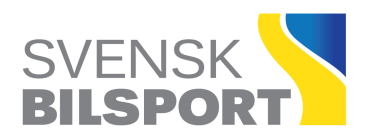

## Manual tillståndskansliet LoTS = inloggad adm.

- **Ansökan om tävligsdatum**: (avvakta kansliets godkännande = grön prick)
- Ansökan om tävling : inloggning adm. LoTS #Redigera tävling
- Registrera #Tävlingsklasser eller #Serie
- #Funktionärer (Lägg till funktionär) minst tävlingsledare, teknisk kontrollant alt. teknisk chef, miljöansvarig, säkerhetschef,
- **#Domare/Jury** (markera ordf.)
- **#Tävlingsdokument** (Ladda upp filer), Välj typ av fil, om den skall visas publik sätt en bock i rutan därefter välj fil och **#Ladda upp** längst upp till vänster i bilden.
- Gå till **#Grundinformation** kolla på bilden att allt ser korrekt ut
  **#Spara Grundinformation**
- **# Ansök om tävlingstillstånd** avvakta godk. tillståndskansliet = grön prick igen
- Betala tillståndsavgiften till ÖBF samtidigt med tillståndsansökan
  BG: 849 0922 ange tillståndsnummer vid betalning (t.ex RY 41)
- När tillståndet godkänts skrivs en pdf fil ut, längst upp högersida under tillståndnummer för utskrift av arrangören.
- Under tävling ladda upp alla filer som krävs under #Tävlingsdokument välj typ av fil (ev. publik) välj fil #ladda upp
- Efter tävling ladda upp #Tävlingsrapport / skapa finns under Adm. tävling
- Resultat (publiceras utan personnummer) Domarrapport Teknisk rapport, Säkerhetsrapport = incidentrapport samt övriga eventuella protokoll m.m ( ej för publicering) när allt är avslutat/godkänt = 3 gröna prickar
- Denna manual kommer att uppdateras efterhand som LoTS utvecklas // Tillståndskansliet 0142 – 571 33

Förbundskansli